# 教师资格免试认定系统操作指南

## (学生端)

#### 北京师范大学珠海校区教务部

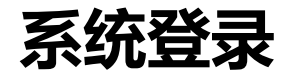

- >> 登录地址: <u>http://172.31.5.16</u>
- > 登录方式:请在校园网环境下访问,校外登陆请使用VPN访问
- > 登陆账号:用户名为学号,密码为身份证号后6位,如080018
- ➢ 浏览器说明: 推荐使用Microsoft Edge、IE9+、Google Chrome、

Firefox、Safari等现代浏览器进行操作

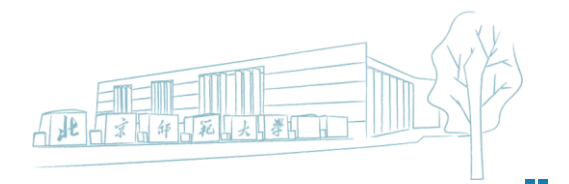

## 笔试报名—进入报名模块

#### 进入系统后点击进入笔试报名模块,进入后请仔细查看填写说明

| ♥ 教师资格免试认定 |                                                                                     |
|------------|-------------------------------------------------------------------------------------|
| ♣ 首页       | <ul> <li>▲ 首页</li> <li>✔ 首页</li> </ul>                                              |
| ☞ 笔试报名 ◆   |                                                                                     |
|            | ■ 現与況明 二 毛山版名                                                                       |
|            | 免试认定系统笔试报名操作说明                                                                      |
|            | 学作品作说明                                                                              |
|            | ✓ 考生登录系统后,在"填写信息"模块,"新建"并填报本人报名信息,包括生源所在地、任教学段、任教学<br>科、联系电话、电子邮箱等,填写完成后点击"保存"进行暂存。 |
|            | ✓ 以下为登陆后自动关联直接匹配数据,无需考生填写,请仔细完成核对。包括学号、姓名、年级、院系、专业、培养类型(公费师范生、优师计划、志远计划、普通师范生)等。    |
|            | ✓ 选中已经填写好的信息,点击"提交"后即完成报名,等待院系审核通过。如被退回,需进行修改后再次"提交"。                               |
|            |                                                                                     |

山北山家品部品花品大品等的

## 笔试报名一填写报名信息

#### 在笔试报名界面"填写信息"节点下,点击新建填写报名信息

| ♥ 教师资格免试认定 |                                                                                                    |  |  |  |  |  |
|------------|----------------------------------------------------------------------------------------------------|--|--|--|--|--|
| ▲ 首页       | <ul> <li>▲ 首页</li> <li>✔ 首页</li> </ul>                                                                                                    |  |  |  |  |  |
| ☞ 笔试报名     |                                                                                                    |  |  |  |  |  |
| ● 考核申请     | <ul> <li>● 項目成明</li> <li>● 有写保存报名信息后请点击"提交按钮完成服名</li> <li>● 有写保存报名信息后请点击"提交按钮完成服名</li> <li>③ ▼</li> <li>● 項写保存报名信息后请点击"提交按钮完成服名</li> <li>③ ▼</li> <li>● 項写保存报名信息后请点击"提交按钮完成服名</li> <li>③ ▼</li> <li>● 百座</li> <li>● 百座</li> <li>● 項写保存</li> <li>● 提交</li> <li>● 復務</li> </ul> |  |  |  |  |  |
|            | # □ 学号 姓名 年级 学院名称 系名称 校内专业代码 校内专业名称 培养类型 生源所在地 任教学段                                                                                                    |  |  |  |  |  |
|            | 暂无数据                                                                                                    |  |  |  |  |  |
|            |                                                                                                    |  |  |  |  |  |

## 笔试报名一填写报名信息

请如实准确填报本人信息。包括生源地详细信息(具体到区/县一级)、任教学段 (下拉选择)、任教学科(下拉选择)、联系方式等,填写完成后,点击"保存" 完成对报名信息的暂存。

|                      |              |         |      |       | □ × |  |
|----------------------|--------------|---------|------|-------|-----|--|
| 免试认定-笔试报名 填写保存报名     | 信息后请点击"提交" 拮 | 安钮完成报名  |      |       |     |  |
| 填写信息 操作记录            | 自动填充基本       | 本信息,请核对 |      |       |     |  |
| 考核批次 2023年教育教学能力考核 ▼ | 学号           | 100 m   | 姓名   | 10    |     |  |
| 年级 2019              | 学院名称         | 文理学院    | 系名称  | 中文系   | •   |  |
| 专业代码 1033            | 校内专业名称       | 汉语言文学   | 培养类型 | 普通师范生 | -   |  |
| 原所在地                 | 需要填写信息,请填写   |         |      |       |     |  |
| 王教学段                 | ★ * 任教学科     |         |      |       |     |  |
| 关系电话                 |              | * 电子邮箱  |      |       |     |  |

## 笔试报名一提交报名信息

#### 在笔试报名界面中,选中填写完成的报名信息,点击"提交",完成报名。

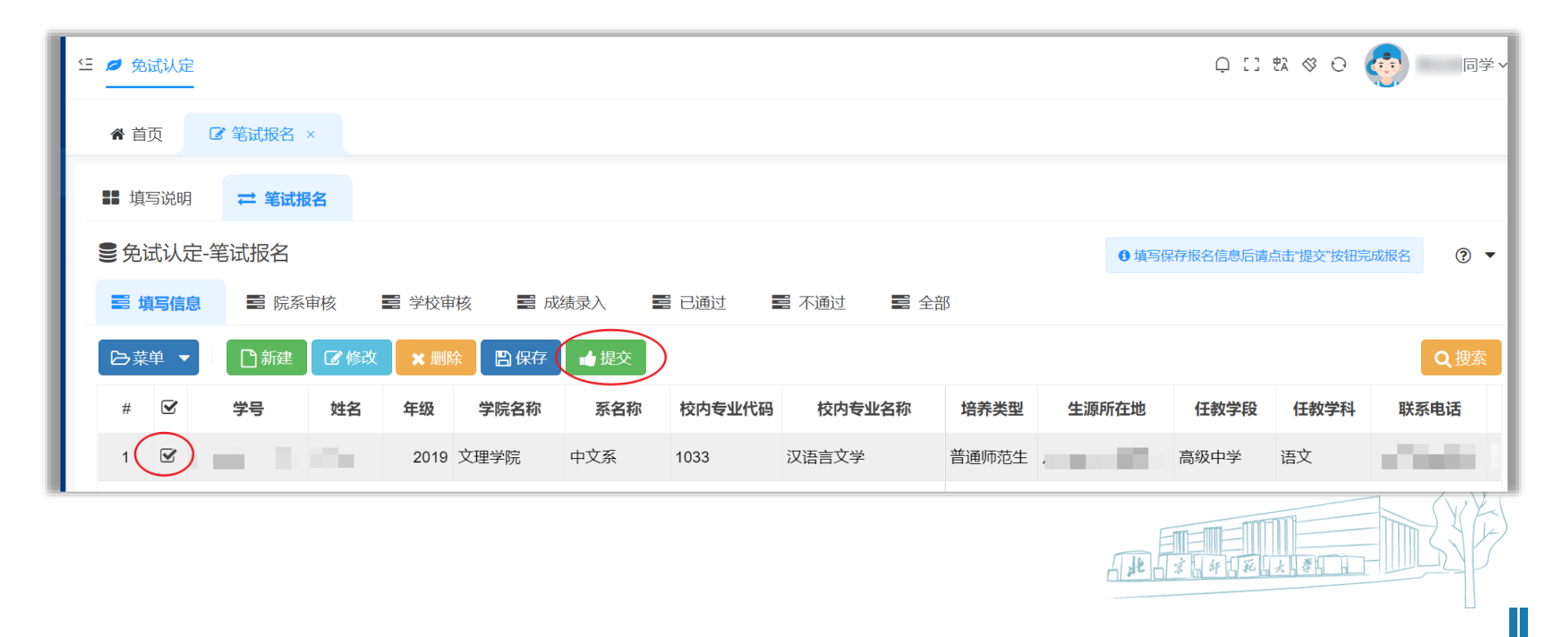

## 笔试报名一查看报名审核结果

可在系统首页或进入"笔试报名"模块查看审核状态。审核退回的,按照提示信息 进行修改后,重新提交。超过审核期未重新提交修改信息的,视为放弃报名。审核 通过后,所有信息一律不能更改。

| ♥ 教师资格免试认定                                 | 空 Ø 免试认定                                                                     |      | ● 同学 > |
|--------------------------------------------|------------------------------------------------------------------------------|------|--------|
| 骨 首页                                       | ▲ 首页                                                                         |      |        |
| <ul> <li>✔ 笔试报名</li> <li>◆ 考核申请</li> </ul> | 任务看板                                                                         |      |        |
|                                            | 2022-11-03 6 6 7 5 6 7 5 6 7 5 6 7 5 6 7 5 6 7 5 6 7 5 6 7 5 6 7 5 6 7 5 7 5 |      | 3 刷新   |
|                                            | 暂无数据                                                                         |      |        |
|                                            | ● 完成清单                                                                       |      | €刷新    |
|                                            | [笔试报名]-报名成功                                                                  |      | 1/1    |
|                                            |                                                                              | 100% |        |